## MANUALE PRENOTAZIONE RICEVIMENTO DOCENTI

Registro Elettronico Argo ScuolaNEXT

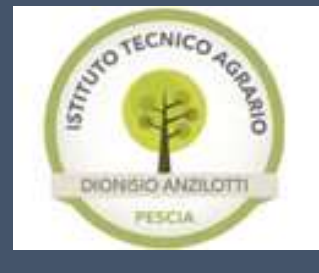

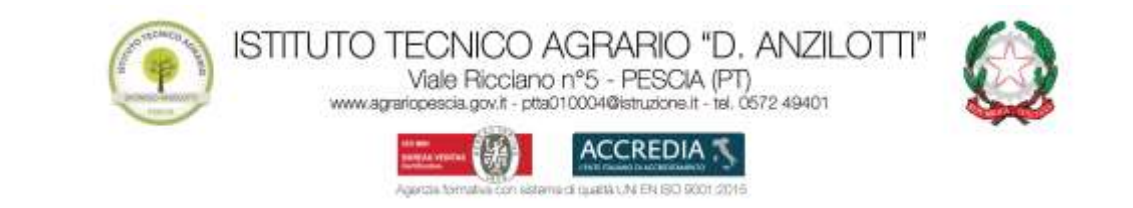

## PREMESSA

Il ricevimento con un docente può essere prenotato in un intervallo di giorni antecedente alla prenotazione, il limite è gestito dal docente all'atto della creazione della disponibilità. Di norma, l'intervallo va da cinque giorni al giorno antecedente la data del ricevimento (Per esempio se il ricevimento è il giorno 06/11/18, si può prenotare dal giorno 01/06/18 al giorno 05/11/18).

## PRENOTAZIONE RICEVIMENTO DOCENTI

Per prenotare un ricevimento con un docente, procedere nel seguente modo:

 Una volta entrati con le proprie credenziali nel sito del Registro Elettronico (<u>http://www.sg18707.scuolanext.info/</u>), andare nel menu lato sinistro della schermata e selezionare la voce Servizi Classe (Figura 1).

| <u>x=</u>      | C Inform   |
|----------------|------------|
|                | li coi     |
| (A) 6.         | /          |
| A/ 15          | 8          |
| Servizi Classe | <b>V</b> . |
| Documents      | •          |
| Usida          |            |
|                |            |
|                |            |
|                |            |

Figura 1

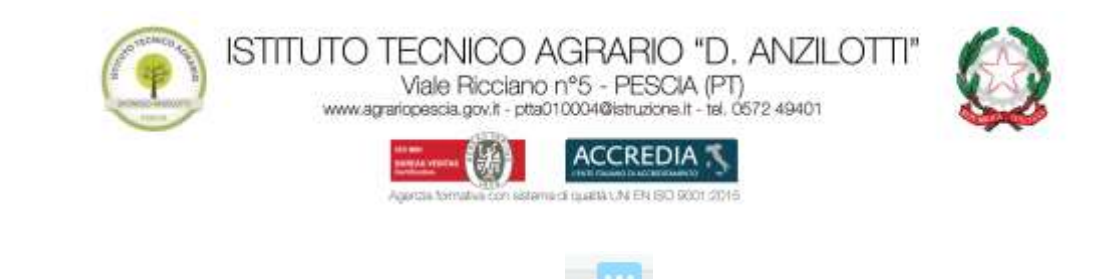

2. Cliccare sul pulsante "**Ricevimento docenti**" prenotazione dei colloqui.

(Figura 2) che consente di accedere alla

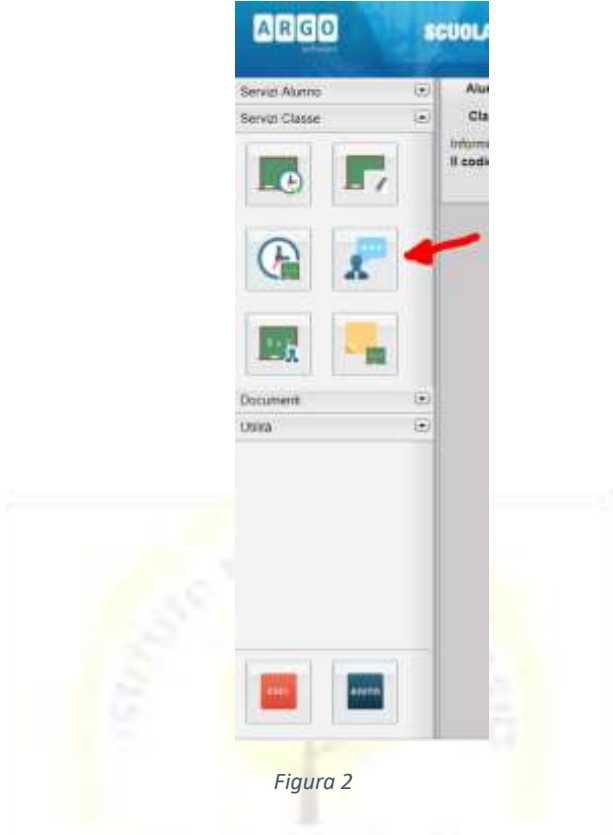

3. Si presenterà una nuova finestra, andare in basso a destra e cliccare sul pulsante (Figura 3).

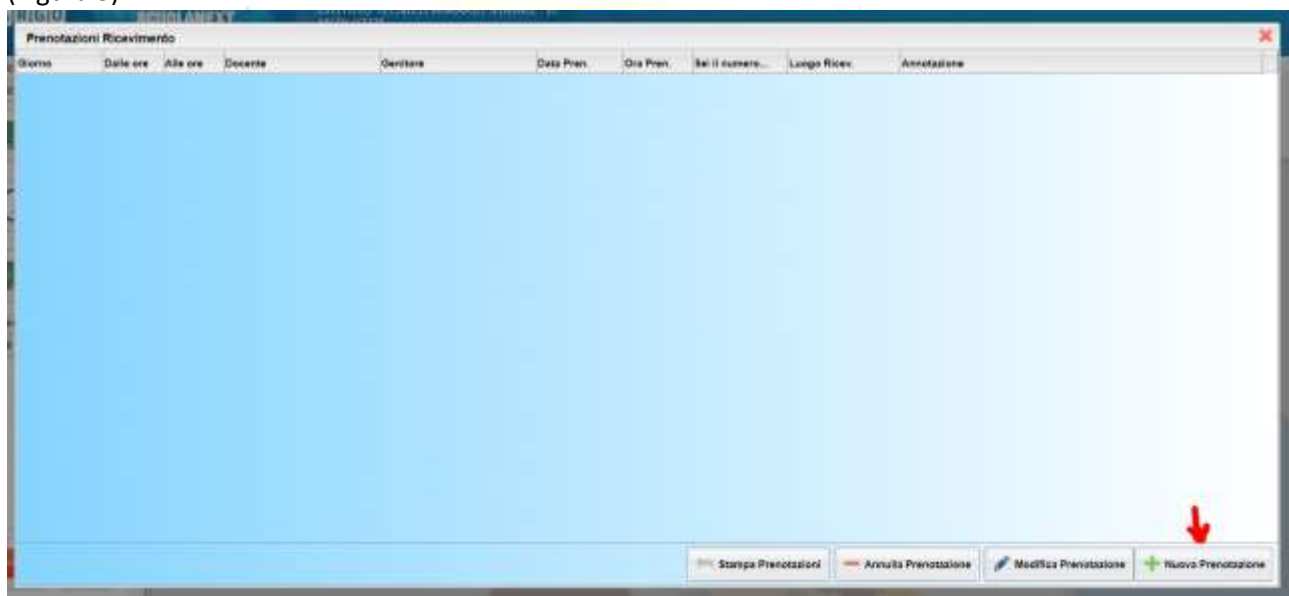

Nuova Prenotazione

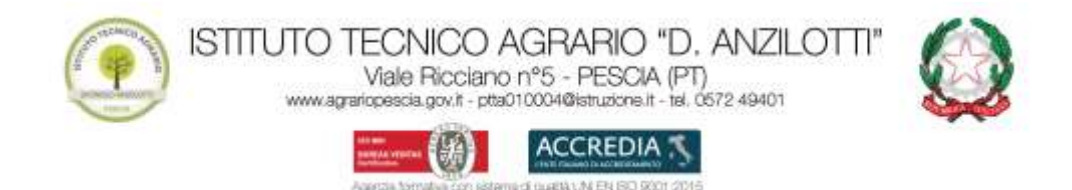

4. Nella nuova schermata verrà visualizzato l'elenco dei docenti della classe (Figura 4).

|           |          |           |         |               | _        |             |                     |
|-----------|----------|-----------|---------|---------------|----------|-------------|---------------------|
|           |          |           |         |               |          |             |                     |
|           |          |           |         |               | 5        |             |                     |
| Dalle ore | Alle ore | Max Pren. | N.Pren. | A partire dal | Entro II | Annetazione |                     |
|           |          |           |         |               |          |             |                     |
|           |          |           |         |               |          |             |                     |
|           |          |           |         |               |          |             |                     |
|           |          |           |         |               |          |             |                     |
|           |          |           |         |               |          |             |                     |
|           |          |           |         |               |          |             |                     |
|           |          |           |         |               |          |             | the Marcol Research |

Figura 4

|                                                                                                    | renotazione                                                                   | ě.                                                                                     |                                       |                                                |                                                                                                    |                                                                                                    |             |
|----------------------------------------------------------------------------------------------------|-------------------------------------------------------------------------------|----------------------------------------------------------------------------------------|---------------------------------------|------------------------------------------------|----------------------------------------------------------------------------------------------------|----------------------------------------------------------------------------------------------------|-------------|
| Decer                                                                                                    | e                                                                             |                                                                                        |                                       |                                                |                                                                                                    |                                                                                                    |             |
| 1                                                                                                    |                                                                               |                                                                                        |                                       |                                                | -                                                                                                    |                                                                                                    |             |
| 4                                                                                                    |                                                                               |                                                                                        |                                       |                                                |                                                                                                    |                                                                                                    |             |
| 4                                                                                                    |                                                                               |                                                                                        |                                       |                                                |                                                                                                    |                                                                                                    |             |
|                                                                                                    |                                                                               |                                                                                        |                                       |                                                |                                                                                                    |                                                                                                    |             |
|                                                                                                    |                                                                               |                                                                                        |                                       |                                                |                                                                                                    |                                                                                                    |             |
|                                                                                                    |                                                                               |                                                                                        |                                       |                                                |                                                                                                    |                                                                                                    |             |
|                                                                                                    |                                                                               |                                                                                        |                                       |                                                | 1                                                                                                    |                                                                                                    |             |
|                                                                                                    | _                                                                             |                                                                                        |                                       |                                                |                                                                                                    |                                                                                                    |             |
|                                                                                                    |                                                                               |                                                                                        |                                       |                                                |                                                                                                    |                                                                                                    |             |
| ieme                                                                                                    | Date ore                                                                      | Alle ore                                                                               | Max Pres.                             | N.Pren                                         | A partire dai                                                                                                    | Entro I                                                                                                    | Annotagione |
| 5/11/2018                                                                                                    | 09.00                                                                         | 09.55                                                                                  | 1                                     | 0                                              | 07/11/2010                                                                                                    | 12/11/2018                                                                                                    |             |
|                                                                                                    |                                                                               |                                                                                        |                                       |                                                |                                                                                                    | CARL DOWNER THE                                                                                                    |             |
|                                                                                                    | 19.00                                                                         | 08:55                                                                                  | 8                                     | 0                                              | 14/11/2018                                                                                                    | 19110018                                                                                                    |             |
| 0110018<br>0110018                                                                                                    | 89-00<br>09-00                                                                | 09.55                                                                                  |                                       | 0                                              | 14/11/2018                                                                                                    | 19/11/2018<br>26/11/2018                                                                                                    |             |
| 9110018<br>0110018<br>0110018                                                                                                    | 39.00<br>09.00<br>09.00                                                       | 09-55<br>09-55                                                                         | -                                     | 0                                              | 14/11/2018<br>21/11/2018<br>28/11/2018                                                                                                  | 19/11/2018<br>25/11/2018<br>63/12/2018                                                                                                   |             |
| 9110018<br>0110018<br>9132018<br>0132018                                                                                         | 29-00<br>09-00<br>09-00<br>09-00                                              | 00:55<br>09:55<br>09:55<br>09:55                                                       |                                       | 0<br>0<br>0                                    | 14/11/2018<br>21/11/2018<br>28/11/2018<br>05/12/2018                                                                                    | 19/10018<br>26/10018<br>03/12/2018<br>10/12/2018                                                                                         |             |
| 9110018<br>0110018<br>9102018<br>9102018<br>8102018                                                                              | 89.00<br>09.00<br>09.00<br>09.00<br>09.00                                     | 09.55<br>09.55<br>09.55<br>09.55                                                       | 5 5 5 5                               | 0 0 0 0                                        | 14/11/2018<br>21/11/2018<br>25/12/2018<br>05/12/2018<br>12/12/2018                                                                      | 19/11/2018<br>25/11/2018<br>03/12/2018<br>10/12/2018<br>17/12/2018                                                                       |             |
| 9/11/2018<br>0/11/2018<br>9/12/2018<br>9/12/2018<br>9/12/2018                                                                    | 85 00<br>09 00<br>09 00<br>09 00<br>09 00<br>19 00                            | 09-55<br>09-55<br>09-55<br>09-55<br>09-55<br>09-55                                     |                                       | 0 0 0 0 0                                      | 14/11/2018<br>21/11/2018<br>28/11/2018<br>05/12/2018<br>12/12/2018<br>19/12/2018                                                        | 19/11/2018<br>26/11/2018<br>05/12/2018<br>19/12/2018<br>17/12/2018<br>24/12/2018                                                         |             |
| 911/2018<br>011/2018<br>012/2018<br>012/2018<br>012/2018<br>012/2018<br>012/2018                                                 | 29 00<br>29 00<br>29 00<br>29 00<br>29 00<br>19 00<br>29 00                   | 09:55<br>09:55<br>09:55<br>09:55<br>09:55<br>09:55                                     |                                       | 0<br>0<br>0<br>0<br>0<br>0                     | 14112018<br>21110018<br>28110018<br>05122018<br>12122018<br>19122018<br>26122018                                                        | 19/11/2018<br>29/11/2018<br>09/12/2018<br>10/12/2018<br>17/12/2018<br>24/12/2018                                                         |             |
| 911/2018<br>011/2018<br>012/2018<br>012/2018<br>012/2018<br>012/2018<br>001/2018                                                 | 09-00<br>09-00<br>09-00<br>09-00<br>09-00<br>09-00<br>09-00<br>09-00          | 0555<br>0955<br>0955<br>0955<br>0955<br>0955<br>0955<br>0955                           | 5 5 5 5 5 5                           | 0<br>0<br>0<br>0<br>0<br>0<br>0<br>0<br>0      | 1411-2018<br>21111-2018<br>28111-2018<br>05-12/2018<br>12112/2018<br>19112/2018<br>26112/2018<br>02/01/2019                             | 1941.0018<br>0941.0018<br>0942.0018<br>1942.0018<br>1942.0018<br>0412.0018<br>0412.0018<br>0412.0018<br>0412.0018                        |             |
| 911/2018<br>011/2018<br>4/12/2018<br>4/12/2018<br>4/12/2018<br>5/12/2018<br>4/01/2018<br>4/01/2019<br>5/01/2019                  | 09-00<br>99-00<br>99-00<br>99-00<br>99-00<br>99-00<br>99-00<br>99-00<br>99-00 | 09.55<br>09.55<br>09.55<br>09.55<br>09.55<br>09.55<br>09.55<br>09.55                   | 5 5 5 5 5 5 5 5 5 5 5 5 5 5 5 5 5 5 5 | 0<br>0<br>0<br>0<br>0<br>0<br>0<br>0<br>0<br>0 | 1411-2018<br>21111-2018<br>25112-2018<br>1212-2018<br>1212-2018<br>1912-2018<br>2612-2018<br>2612-2018<br>0001-2019                     | 19/11/2018<br>29/11/2018<br>03/12/2018<br>10/12/2018<br>10/12/2018<br>24/12/2018<br>31/12/2018<br>21/12/2018<br>21/12/2018               |             |
| 911.0018<br>h11.0018<br>k13.2018<br>k13.2018<br>k13.2018<br>k13.2018<br>k01.2018<br>k01.2019<br>k01.2019<br>k01.2019<br>k01.2019 | 09-00<br>09-00<br>09-00<br>09-00<br>09-00<br>09-00<br>09-00<br>09-00<br>09-00 | 09.55<br>09.55<br>09.55<br>09.55<br>09.55<br>09.55<br>09.55<br>09.55<br>09.55<br>09.55 | 5 5 5 5 5 5 5 5 5 5 5 5 5 5 5 5 5 5 5 | 0<br>0<br>0<br>0<br>0<br>0<br>0<br>0<br>0      | 1411-2018<br>21/11:0018<br>25/11:2018<br>05/12:2018<br>12/12:2018<br>19/12:2018<br>26/12:2018<br>00:01:2018<br>00:01:2019<br>00:01:2019 | 19/11/2018<br>29/11/2018<br>03/12/2018<br>19/12/2018<br>17/12/2018<br>24/12/2018<br>24/12/2018<br>01/02/2018<br>14/02/2019<br>14/03/2019 |             |

5. Selezionare il docente con cui si vuole prenotare il colloquio (Figura 5).

Figura 5

6. Selezionare la data del ricevimento che si vuole prenotare (Figura 6).

Viale Ricciano nº5 - PESCIA (PT) www.agrariopescia.gov/r - pta010004@istruzions.it - tel. 0572 49401

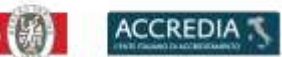

Agencie formative con esterne di quettà UNEEN ISO 9001 2016

| 1<br>1<br>1<br>1<br>1<br>1<br>1<br>1<br>1<br>1<br>1<br>1<br>2<br>1<br>1<br>1<br>1<br>1<br>1<br>1 | Calle ore<br>08 00                                 | Alle ore<br>00 55                                  | Max Pres.             | N.Pres. | A partire dal                                                                    | Erme II<br>12111-2018                                                            | Amotagone |
|--------------------------------------------------------------------------------------------------|----------------------------------------------------|----------------------------------------------------|-----------------------|---------|----------------------------------------------------------------------------------|----------------------------------------------------------------------------------|-----------|
| 011/2018                                                                                         | 09.09                                              | 09.55                                              |                       | *       | 14/11/2018                                                                       | 19/11/2018                                                                       |           |
| 01110018                                                                                         | 09.00                                              | 00.55                                              | 18                    | B)      | 21110018                                                                         | 2611/2018                                                                        |           |
|                                                                                                  | Pade Visite                                        | 200x K.K.                                          |                       |         | 26/11/2018                                                                       | 03/12/2018                                                                       |           |
| 6130018                                                                                          | 00.00                                              | 44.99                                              | 2.5                   | 56      |                                                                                  |                                                                                  |           |
| 8130018<br>1730018                                                                               | 09:00                                              | 09.55                                              | 4                     | 9/      | 09/12/2018                                                                       | 10/12/2018                                                                       |           |
| 4132018<br>1132018<br>8132018                                                                    | 09.00<br>09.00                                     | 09.55                                              | 4                     | 9       | 05/12/2018<br>12/12/2018                                                         | 10/12/2018<br>17/12/2018                                                         |           |
| 4130018<br>1130018<br>8130018<br>5130018                                                         | 09.09<br>09.00<br>09.00                            | 09.55<br>09.55<br>09.55                            | 1                     | 9 8     | 05/12/2018<br>12/12/2018<br>19/12/2018                                           | 10/12/2018<br>17/12/2018<br>24/12/2018                                           |           |
| 8130018<br>8130018<br>8130018<br>8130018<br>8130018                                              | 09.09<br>09.00<br>09.00<br>09.00                   | 09.55<br>09.55<br>09.55<br>09.55                   | 5<br>5<br>5           | 0 0 0   | 05/12/2018<br>12/12/2018<br>19/12/2018<br>26/12/2018                             | 10/12/2018<br>10/12/2018<br>24/12/2018<br>31/12/2018                             |           |
| 6132018<br>1132018<br>8132018<br>5132018<br>11012018<br>01012018                                 | 09.09<br>09.00<br>09.00<br>09.00<br>09.00<br>09.00 | 09.55<br>09.55<br>09.55<br>09.55<br>09.55          | 6<br>6<br>8<br>8<br>8 |         | 05/12/00/18<br>12/12/20/18<br>19/12/2018<br>20/12/2018<br>02/01/20/18            | 10/12/2018<br>17/12/2018<br>24/12/2018<br>31/12/2018<br>07/01/2018               |           |
| 64532018<br>11732018<br>16522018<br>16522018<br>165522018<br>165522018                           | 09.00<br>09.00<br>09.00<br>09.00<br>09.00<br>09.00 | 09.55<br>09.55<br>09.55<br>09.55<br>09.55<br>09.55 |                       | 0 0 0 0 | 05/12/2018<br>12/12/2018<br>15/12/2018<br>26/12/2018<br>02/01/2018<br>05/01/2018 | 10/12/2018<br>17/12/2018<br>24/12/2018<br>31/12/2018<br>07/01/2018<br>14/01/2018 |           |

Figura 6

7. Dopo aver selezionato la data del ricevimento premere il pulsante **Nuova Prenotazione** che si trova in basso a destra (Figura 7)

|                                                                                                    | renotazione                                                                   |                                                                               |                                                                                             |                                                |                                                                                                    |                                                                                                    |             |
|----------------------------------------------------------------------------------------------------|-------------------------------------------------------------------------------|-------------------------------------------------------------------------------|---------------------------------------------------------------------------------------------|------------------------------------------------|----------------------------------------------------------------------------------------------------|----------------------------------------------------------------------------------------------------|-------------|
| Docer                                                                                                    |                                                                               |                                                                               |                                                                                             |                                                |                                                                                                    |                                                                                                    |             |
| 1 1                                                                                                    |                                                                               |                                                                               |                                                                                             |                                                |                                                                                                    |                                                                                                    |             |
|                                                                                                    |                                                                               |                                                                               |                                                                                             |                                                |                                                                                                    |                                                                                                    |             |
|                                                                                                    |                                                                               |                                                                               |                                                                                             |                                                |                                                                                                    |                                                                                                    |             |
| *                                                                                                    |                                                                               |                                                                               |                                                                                             |                                                |                                                                                                    |                                                                                                    |             |
|                                                                                                    |                                                                               |                                                                               |                                                                                             |                                                |                                                                                                    |                                                                                                    |             |
| *                                                                                                    |                                                                               |                                                                               |                                                                                             |                                                |                                                                                                    |                                                                                                    |             |
|                                                                                                    |                                                                               |                                                                               |                                                                                             |                                                |                                                                                                    |                                                                                                    |             |
|                                                                                                    |                                                                               |                                                                               |                                                                                             |                                                |                                                                                                    |                                                                                                    |             |
|                                                                                                    |                                                                               |                                                                               |                                                                                             |                                                |                                                                                                    |                                                                                                    |             |
|                                                                                                    |                                                                               | 110                                                                           |                                                                                             | 0.000                                          |                                                                                                    |                                                                                                    |             |
| omo                                                                                                    | Dalle ore                                                                     | Alie ore                                                                      | Max Pren.                                                                                   | N.Pmn.                                         | A partire dal                                                                                                    | Entre il                                                                                                    | Annotazione |
| the state of the state of the s |                                                                               |                                                                               |                                                                                             |                                                |                                                                                                    |                                                                                                    |             |
| encione.                                                                                                    | 10-00                                                                         | 100.105                                                                       | 1151                                                                                        | 6                                              | W/HEORINE                                                                                                    | \$2112018                                                                                                    |             |
| 011.0018<br>011.0018                                                                                                    | 09:00                                                                         | 00.55                                                                         | 1                                                                                           | 0                                              | 14/10018                                                                                                    | 19/11/2018                                                                                                    |             |
| 11.0018<br>11.0018                                                                                                    | 09-00<br>09-00                                                                | 00.55                                                                         | 5                                                                                           | 0                                              | 14/152018<br>21/152018                                                                                                    | 19/11/2018<br>26/11/2018                                                                                                    |             |
| 0112018<br>0112018<br>0112018<br>0122018                                                                                                    | 09:00<br>09:00<br>09:00                                                       | 09.55<br>09.55<br>09.55                                                       | 1                                                                                           | 0                                              | 54/11/2018<br>21/11/2018<br>25/11/2018                                                                                                    | 19/11/2018<br>29/11/2018<br>03/12/2018                                                                                                  |             |
| 0110018<br>0110018<br>0110018<br>4120018<br>0120018                                                                                                    | 09-00<br>09-00<br>09-00<br>09-00<br>09-00<br>39-00                            | 09.55<br>09.55<br>09.55<br>09.55                                              |                                                                                             | 0                                              | 14/11/2018<br>21/11/2018<br>25/11/2018<br>05/12/2018                                                                                                  | 19/11/00/18<br>26/11/00/18<br>03/12/2018<br>19/12/2018                                                                                  |             |
| 0/11/2018<br>0/11/2018<br>0/11/2018<br>4/12/2018<br>0/12/2018<br>0/12/2018                                                                                                    | 09-00<br>09-00<br>09-00<br>09-00<br>39-00<br>09-00                            | 00.55<br>00.55<br>00.55<br>00.55<br>00.55                                     | 5 5 5                                                                                       | 0                                              | 14/15/2018<br>26/15/2018<br>26/15/2018<br>06/12/2018<br>12/12/2018                                                                                    | 19/11/2018<br>29/11/2018<br>03/12/2018<br>19/12/2018<br>17/12/2018                                                                      |             |
| 0112018<br>0112018<br>0112018<br>0122018<br>0122018<br>0122018                                                                                                    | 09-00<br>09-00<br>09-00<br>09-00<br>39-00<br>09-00<br>09-00                   | 09.55<br>09.55<br>09.55<br>09.55<br>09.55<br>09.55                            | 5 5 5 5 5 5                                                                                 | 0                                              | 14/15/2018<br>26/15/2018<br>26/15/2018<br>05/12/2018<br>12/12/2018<br>15/12/2018                                                                      | 19/11/2018<br>29/11/2018<br>03/12/2018<br>19/12/2018<br>17/12/2018<br>24/12/2018                                                        |             |
| 0112018<br>0112018<br>0112018<br>0122018<br>0122018<br>0122018<br>012018                                                                                                    | 09:00<br>09:00<br>09:00<br>09:00<br>09:00<br>09:00<br>09:00                   | 09.55<br>09.55<br>09.55<br>09.55<br>09.55<br>09.55<br>09.55                   | 5 5 5 5 5 5 5                                                                               |                                                | 14-102018<br>25/102018<br>25/102018<br>25/102018<br>05/12/2018<br>12/12/2018<br>25/12/2018<br>25/12/2018                                              | 1911/018<br>2911/018<br>0912/2018<br>1912/2018<br>1912/2018<br>2412/2018<br>2412/2018<br>3112/2018                                      |             |
| 0112018<br>0112018<br>0112018<br>0122018<br>0122018<br>0122018<br>0122018<br>0122018<br>0012018                                                                                                    | 09-00<br>09-00<br>09-00<br>09-00<br>09-00<br>09-00<br>09-00<br>09-00<br>09-00 | 02-55<br>02-55<br>02-55<br>02-55<br>02-55<br>02-55<br>02-55                   | 5<br>5<br>5<br>5<br>5<br>5<br>5<br>5<br>5<br>5<br>5<br>5<br>5<br>5<br>5<br>5<br>5<br>5<br>5 | 0<br>0<br>0<br>0<br>0<br>0<br>0<br>0           | 14-11/2018<br>25/11/2018<br>25/11/2018<br>25/11/2018<br>05/12/2018<br>12/12/2018<br>12/12/2018<br>25/12/2018<br>25/12/2018<br>02/01/2018              | 07150018<br>19110018<br>29110018<br>09122018<br>19122018<br>19122018<br>24122018<br>24122018<br>24122018<br>01012019                    |             |
| A11.0018<br>011.0018<br>011.0018<br>412.0018<br>412.0018<br>412.0018<br>612.0018<br>512.0018<br>501.0018<br>501.0018                                                                                                    | 09-00<br>09-00<br>09-00<br>09-00<br>09-00<br>09-00<br>09-00<br>09-00          | 00.55<br>00.55<br>00.55<br>00.55<br>00.55<br>00.55<br>00.55<br>00.55          | 5 5 5 5 5 5 5 5 5 5 5 5 5 5 5 5 5 5 5 5                                                     |                                                | 14-110018<br>24-110018<br>25-110018<br>25-110018<br>05-12018<br>12-12018<br>12-12018<br>25-12018<br>25-12018<br>03-010018<br>03-010018                | 0110018<br>26/10018<br>26/10018<br>00122018<br>10122018<br>17702018<br>24/102018<br>24/102018<br>01012018<br>01012018                   |             |
| Antonia<br>Ortopola<br>Antopola<br>Antopola<br>Antopola<br>Antopola<br>Antopola<br>Antopola<br>Antopola<br>Antopola<br>Antopola<br>Antopola                                                                                                    | 09:00<br>09:00<br>09:00<br>39:00<br>09:00<br>09:00<br>09:00<br>09:00<br>09:00 | 00.55<br>00.55<br>00.55<br>00.55<br>00.55<br>00.55<br>00.55<br>00.55<br>00.55 | 5 5 5 5 5 5 5 5 5 5 5 5 5 5 5 5 5 5 5 5                                                     | 0<br>0<br>0<br>0<br>0<br>0<br>0<br>0<br>0<br>0 | 14/10/018<br>24/11/2018<br>26/11/2018<br>28/12/2018<br>05/12/2018<br>12/12/2018<br>12/12/2018<br>28/12/2018<br>28/12/2018<br>28/12/2018<br>28/12/2018 | Christope<br>19/11/2018<br>29/11/2018<br>03/12/2018<br>19/12/2018<br>24/12/2018<br>24/12/2018<br>31/12/2018<br>01/01/2018<br>14/01/2018 |             |

Figura 7

8. Nella nuova finestra è possibile indicare il genitore o tutore che si presenterà alla data prevista e

confermare tramite il pulsante **Conferma**, indicando l'indirizzo e-mail e il recapito telefonico (il programma proporrà ove presenti quelli immessi dalla segreteria dell'Istituto per il genitore selezionato) per eventuali comunicazioni. (Figura 8).

| ······································ | ACCREDIA 3                            |   |
|----------------------------------------|---------------------------------------|---|
| Agentale termative con ear             | termindi quaeta IVM EN ISO 9001 /2015 |   |
| Prenotazione                           |                                       | , |
| Docente:                               |                                       |   |
| Prenotazione per il giorno:            | 13/11/2018                            |   |
| Genitore:                              | ·                                     |   |
| Confermare indirizzo email:            |                                       |   |
| Confermare recapito telefonico:        |                                       |   |

Figura 8

Conferma

9. Si chiuderà la finestra con i dettagli della prenotazione e nella schermata vi verrà presentato l'elenco delle prenotazioni effettuate (Figura 9).

| and and a         |                    | CALIFORNIA DE LA CALIFORNIA DE LA CALIFICAL DE LA CALIFICAL DE LA CALIF |         | Non-terrority of the second second second second second second second second second second second second second | the second second second second second second second second second second second second second second second s |                  |                |                        |                                                             |
|-------------------|--------------------|----------------------------------------------------------------------------------------------------|---------|----------------------------------------------------------------------------------------------------|----------------------------------------------------------------------------------------------------|------------------|----------------|------------------------|-------------------------------------------------------------|
| Prenotazio        | mi Ricevime        | nto                                                                                                    |         |                                                                                                    |                                                                                                    |                  |                |                        |                                                             |
| Giorne            | Date ore           | Alla ore                                                                                                    | Decente | Gerritore                                                                                                    | Data Pres                                                                                                    | Ora Pren         | Sei II currera | Lango Riser.           | Avvatatione                                                 |
| Garro<br>Epitable | Dalle ore<br>00.00 | Als ore<br>Ga 58                                                                                                    | Decente | (Aerique                                                                                                    | Des Pren<br>EXYTIZENS                                                                                          | 004 Pren<br>1642 | 1              | Loop Rive<br>Ada Score | Avietazione                                                 |
|                   |                    |                                                                                                    |         |                                                                                                    |                                                                                                    |                  | - Starepa Pro  | mutapioni — A          | rrulla Frenoszione 🧳 Nodfice Frenoszione 🕂 Noora Prendation |

Figura 9

10. Il sistema assegna al genitore un ticket numerico di prenotazione basato sulle prenotazioni di altri genitori già salvate in archivio per quel ricevimento. Il numero verrà mostrato nella colonna "Sei il numero..." disponibile nella finestra di gestione delle prenotazioni.

**IMPORTANTE** il numero di prenotazione assegnato **non è fisso** e può diminuire in caso di annullamento di una prenotazione fatta da un genitore con un numero di ticket minore.

È anche possibile modificare le prenotazioni in corso utilizzando il pulsante Modifica Prenotazione In questa schermata è consigliabile selezionare la modalità di comunicazione via e-mail; ScuolaNEXT manderà immediatamente un messaggio e-mail con la notifica di annullamento al docente.

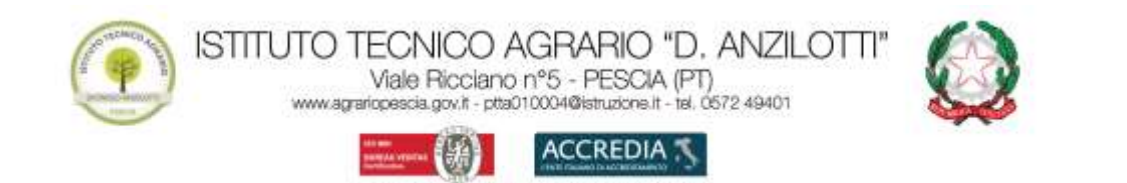

Annulla Prenotazione

È possibile annullare una prenotazione già registrata cliccando su finestra di richiesta di conferma annullamento. In caso affermativo ScuolaNEXT presenterà la riga di prenotazione precedente sbarrata in rosso (Figura 10). In questo modo al genitore rimane comunque la traccia dell'annullamento effettuato.

| Prenotazioni Ricevimento |           |          |               |                   |            |           |               |              |                       | × |
|--------------------------|-----------|----------|---------------|-------------------|------------|-----------|---------------|--------------|-----------------------|---|
| Giorno                   | Dalle ore | Alle ore | Docente       | Genitore          | Data Pren. | Ora Pren. | Sei il numero | Luogo Ricev. | Annotazione           |   |
| 100020.15                | 00:00     | 32:00    | AIELLO TERESA | D'AMEROSI ANTONIO | 44/09/2015 | 25:35     | 1             | aula magna   | <del>puntual tà</del> |   |
|                          |           |          |               | Figura 10         | )          |           |               |              |                       |   |

## APP ARGO DIDUP FAMIGLIA

Si può utilizzare l'app per dispositivi mobili (smartphone o tablet) Argo DidUP Famiglia scaricabile da

per i dispositivi Android o da App Store per i dispositivi Apple. Il funzionamento di questa applicazione è simile a quello della pagina web del Registro.

Nell'app **Argo DidUP Famiglia** il tasto per creare una "**Nuova**" prenotazione si trova in alto a destra, di seguito un esempio (Figura 10 e 11):

|                         | E Prenotazione Ricev              |
|-------------------------|-----------------------------------|
| 🐻 Voti scrutinio        | Giarmo<br>daile: 09:00            |
| Compiti assegnati       | alle: 09:55<br>Num.Prenot. 1      |
| C Argomenti lezione     | Genitore<br>Luogo: sala docenti   |
| Promemoria classe       | Nota:<br>Data Prenot.: 07/11/2018 |
| S Orario classe         | Dra prenot: 14:42:39              |
| Ricevimento docenti     |                                   |
| Bacheca                 |                                   |
| Te Documenti alunno     |                                   |
| Dati anagrafici         |                                   |
| Informazioni su         |                                   |
| Scuola: SG18707 Utente: | Bouola: SG18707 Utente:           |
| Figura 11               | Figura 12                         |